## How to Create an Expense Report in ChromeRiver - CAP Travel

1. Log into myUSI and select ChromeRiver on the left side bar. If it's not under your shortcuts, click on Tools and then search for ChromeRiver.

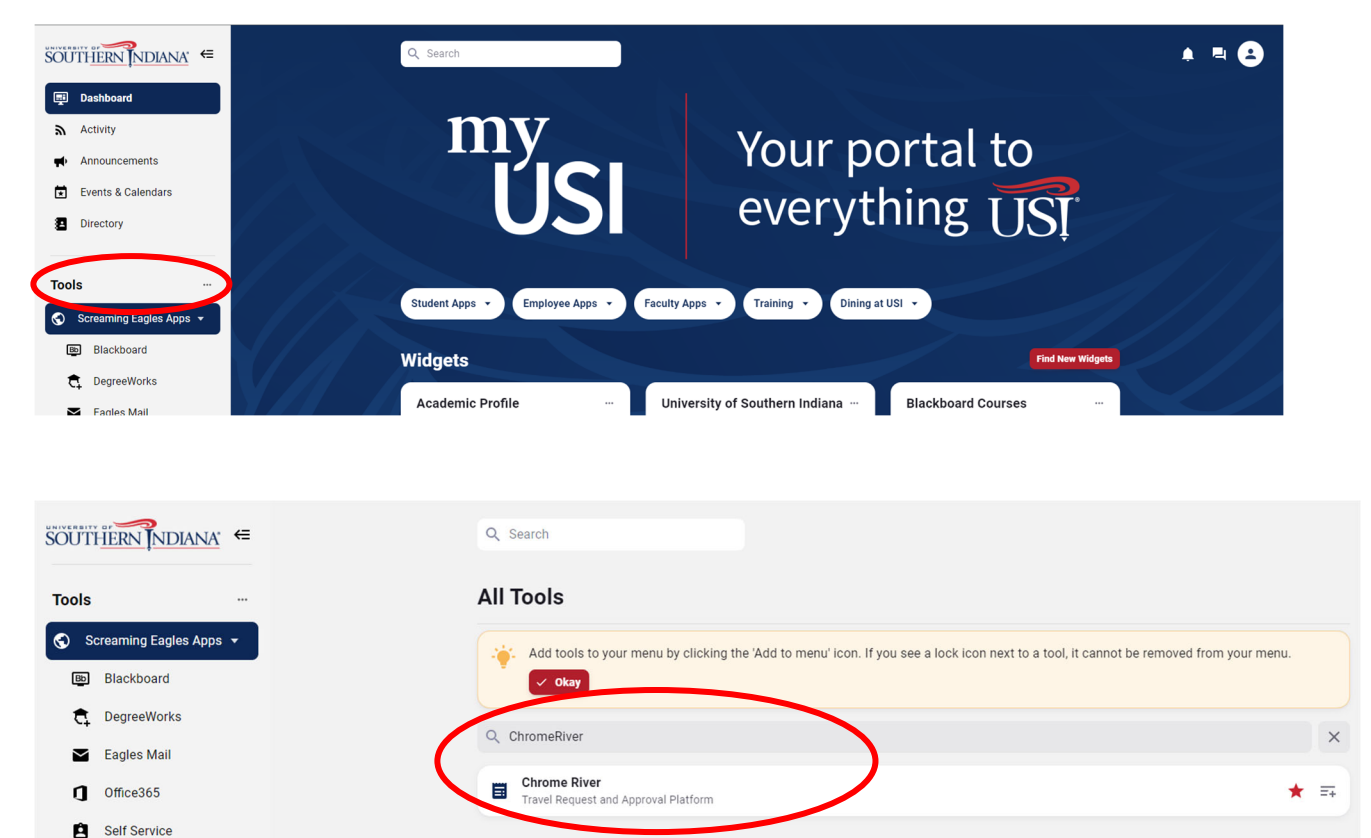

2. The opening view, or Dashboard, should show three horizontal bars on the left. Under the second, Expenses, select the plus sign/Create.

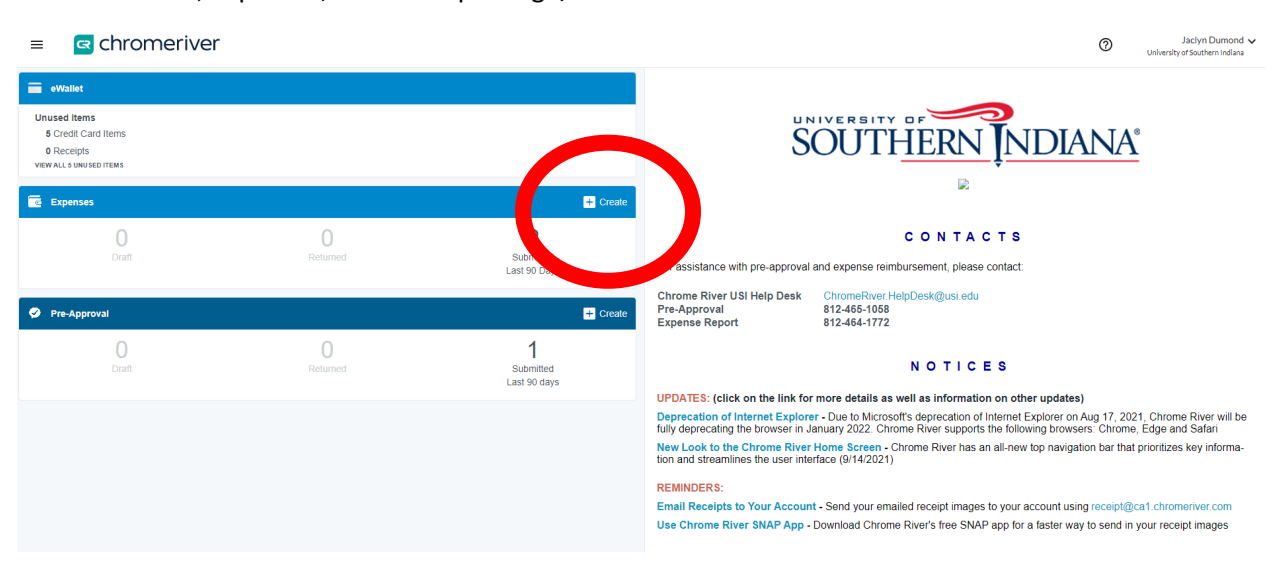

3. Click the Import Pre-Approval button and select the pre-approval that you made for CAP. It should be named something like "Last Name In-State Mileage Semester Year." Then click the green import button on the bottom right.

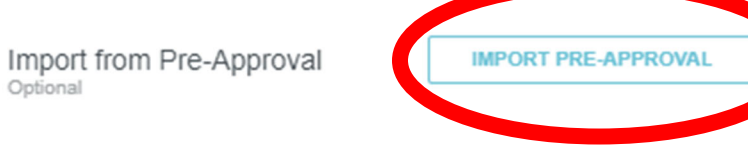

4. Click Save in the upper right corner.

|                                                                                    |                                  | Cancel Save |
|------------------------------------------------------------------------------------|----------------------------------|-------------|
| Expenses For                                                                       | Zoe Meuth                        |             |
| Report name should be<br>traveler's last name,<br>destination (city, state or city | Meuth In-State Mileage Fall 2023 |             |

5. Click on Ground Transportation and then Mileage, circled in red below.

| Add Pre-Approval Types |                       |         |         |                  |               |
|------------------------|-----------------------|---------|---------|------------------|---------------|
| AR TRAVEL              | GROUND TRANSPORTATION |         | MEALS   | REGISTRATION FEE | MISCELLANEOUS |
| CAR RENTAL             | FUEL                  | MILEAGE | PARKING | BUS/SHUTTLE      | SUBWAY/TRAIN  |
| TAXI / RIDE SHARE      | TOLL                  |         |         |                  |               |

6. Enter the date your travel to USI took place. If you want, in Description, you can list the school(s) you visited for CAP.

| Sileage                 |                                                                                                    |
|-------------------------|----------------------------------------------------------------------------------------------------|
| Date                    | 05/18/2023                                                                                               |
| Spent                   | 0.00 USD                                                                                                 |
| Business Purpose        | Conducting CAP classroom observations at High School I, High School B, High School C, and High School D. |
| Description<br>Optional |                                                                                                    |

7. Click Calculate Mileage.

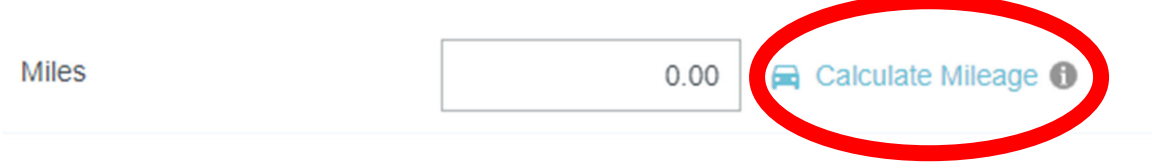

8. In the screen that pops up, enter the address of the location you left to go to the school in the top box. For example, if you left USI, enter USI's address, 8600 University Blvd, Evansville, IN, USA. In the second box, enter the address of the school you visited. After both addresses are entered, click the Return to Start button for a roundtrip visit.

|                                             |                                                                      |                                              | Cancel Save Trip                                               |
|---------------------------------------------|----------------------------------------------------------------------|----------------------------------------------|----------------------------------------------------------------|
|                                             |                                                                      |                                              |                                                                |
| 8600 University Boulevard, Evansville, IN,  | USA                                                                  |                                              | <b>1</b>                                                       |
| Choose a recently used address or ente      | r a search term                                                      |                                              |                                                                |
|                                             |                                                                      |                                              |                                                                |
| Add Destination                             |                                                                      |                                              | Return to Start                                                |
|                                             | 0.00 Miles                                                           |                                              |                                                                |
| L'enat Kabins                               | Chicogo                                                              |                                              |                                                                |
| Map Satellite nes Day                       | renport Naperville                                                   | ort Wayne Akror                              | nd []                                                          |
| Lincoln                                     | Peoria                                                               | ° °                                          | Pittsburgh PENN                                                |
| attano Kansas City Columbia                 | ILLINOIS INDIAN<br>Springfield Champaign<br>Indianapc<br>Bloomington | A OHIO<br>Dayton O<br>Columbus<br>Cincinnati |                                                                |
| Olathe MISSOURI                             | St. Louis<br>Eva ville                                               | ville<br>Lexington                           |                                                                |
| Joplin Springfield<br>Branson               | Paducah Bowling Green                                                | ENTUCKY                                      | Roanokeo VIRGINIA                                              |
| Tulsa CHEROKEE<br>NATION<br>HOMA Jone       | sboro                                                                | Knoxville<br>Pineon Fornes Ashaville         | Greensborc                                                     |
| an CHOCTAW Conway o Choctaw NATION ARKANSAS | Memphis Chu<br>Huntsville                                            | attanooga Greenville                         | harlotte CAROLINA                                              |
| Google                                      | Birmingham                                                           | Atlanta<br>Mapidata ©2021                    | SOUTH<br>SAPOLINA Myrtle Beach<br>3 Google, INEGI Terms of Use |

9. Click the blue Save Trip button in the upper right corner.

Cance Save Trip

- 10. Upload documentation that shows you traveled to the school. You can upload and attach a copy of the instructor observation form you fill out and send to CAP staff.
  - a. Tip: Dragging and dropping the documentation is a very easy method to upload the attachment.

| Attachments (0)             |                           |                   |       |      |
|-----------------------------|---------------------------|-------------------|-------|------|
|                             | Drag image here to upload | Add Attachments 👻 |       |      |
|                             |                           |                   |       |      |
| 11. Click Save in the upper | right corner.             |                   |       |      |
|                             |                           |                   | Cance | Save |
| ileage                      |                           |                   |       |      |

## 12. Click the green Submit button. Another screen will pop up. Click submit on that screen as well.

| Expenses For                |                              |             | = ⊕          |
|-----------------------------|------------------------------|-------------|--------------|
| In-State Mileage Spring 202 | 23                           |             | (i)          |
| DATE EXPENSE                |                              | SPENT       | PAY ME 🖉 🔲 🛦 |
| Thu 🛞 Mileage               |                              | 6.45<br>USD | 6.45 Ø 🗸     |
|                             |                              |             |              |
|                             |                              |             |              |
|                             |                              |             |              |
|                             |                              |             |              |
|                             |                              |             |              |
|                             |                              |             |              |
|                             |                              |             |              |
|                             |                              |             |              |
|                             |                              |             |              |
|                             |                              |             |              |
|                             |                              |             |              |
|                             |                              |             |              |
| Expense Report              | Total Pay Me Amount 6.45 USD |             | Submit       |
|                             |                              |             |              |